# 政府電子調達システム(GEPS)による 入札説明書等のダウンロード方法

●調達ポータル <u>https://www.p-portal.go.jp/pps-web-biz/UZA01/OZA0101</u> へ、アクセスし、以下の手順で資料をダウンロードしてください。

<u>電子調達システム未導入の方でも、インターネット環境があれば資料の</u> ダウンロードを行うことが可能で<u>す。</u>

#### 【ダウンロード時の注意事項】 ●利用者情報は誤りのないよう登録してください。(4ページ参照)

※利用者情報に基づくダウンロード履歴により受領確認を行いますので、利用 者情報が正しく入力されておらず、発注者にて参加申請者の受領確認ができな い場合は、競争参加資格無もしくは入札無効になる場合があります。

●「ダウンロードした案件について訂正・取消が行われた際に更新通知 メールの配信を希望する」に必ずチェックをしてください。(5ページ参照) また、更新通知メールが届いた場合は、「訂正公告(又は訂正公告○)」 (○は数字)より、必ず更新資料を確認してください。

※入札にご参加いただくには最新版の資料をダウンロードしていただく必要があります。 公告後に質問回答書の追加交付等を行う場合がありますので、必ず チェックしてください。

#### ●システムの仕様上、資料更新の反映までに時間を要します。

※ 5ページで「ダウンロードした案件について訂正・取消が行われた際に更新通 知メールの配信を希望する」にチェックをした場合、資料の更新時に通知メールが GEPSより送付されます(6ページ参照)が、システム仕様上、更新資料のダ ウンロード反映までに時間を要します(最大2~3時間)ので、通知メール受信 後、更新資料が反映されていない場合はしばらく時間をおいてダウンロードしてく ださい。

システム操作についてご不明な点がある場合は以下へお問い合わせください。 調達ポータル・電子調達システムヘルプデスク TEL 0570-000-683 FAX 017-731-3352

| 調達7<br>ヘアク | ポータル <u>https://www.p-portal.go.jp/pps-web-biz/UZA01/OZA0101</u><br>セス                                                                                                    |  |  |  |  |  |
|------------|----------------------------------------------------------------------------------------------------|--|--|--|--|--|
|            | 調達ボーダル     第時 (二) (方)     第時 (二) (方)     第日 (二) (方)     第日 (二) (方)       調達情報検索     事業者検索     入札・契約     統一資格審査申請     事業者プロフィール 品     利用者情報                                                                                                    |  |  |  |  |  |
|            |                                                                                                    |  |  |  |  |  |
|            |                                                                                                    |  |  |  |  |  |
|            | 2 英語級 (English)       希望する調達案件の条件を設定しておくと、条件に合った調達情報が公開<br>されたときに通知してくれる機能です。       落札実績情報のオープンデータをダウンロードすることができます。         調達情報の条件を指定       )       活札実績情報の一覧         (上の重直の)       (この重直の)                                                                                                    |  |  |  |  |  |
|            | <ul> <li>         調達情報の検索     </li> <li>         調達パータルに登録されている調達情報を検索することができます。また、匱近に参照した調達情報を表示します。     </li> <li>         検索条件<br/>検索条件の指定はた意です。なお、検索結果を表示できる件数は最大500件のため、500件を超える場合には検索条件を変えて再度検索してください。<br/>※検索条件の指定は任意です。なお、検索結果を表示できる件数は最大500件のため、500件を超える場合には検索条件を変えて再度検索してください。         </li> <li>         ※調査案件名称の指定においては、スペース(空白)で区切って複数のキーワードを指定すると、すべてのキーワードを含む調達案件名称が検索対象になります。<br/>なお、「類美語含む」を選択すると、入力したキーワードの類美語を含む調達案件名称が検索対象となります。この場合、キーワードの指定は1つのみ可能です。     </li> </ul> |  |  |  |  |  |
|            |                                                                                                    |  |  |  |  |  |
|            | 発注番号(網走1等)を     ※     >       入力し、検索をクリック     ***     >                                                                                                    |  |  |  |  |  |

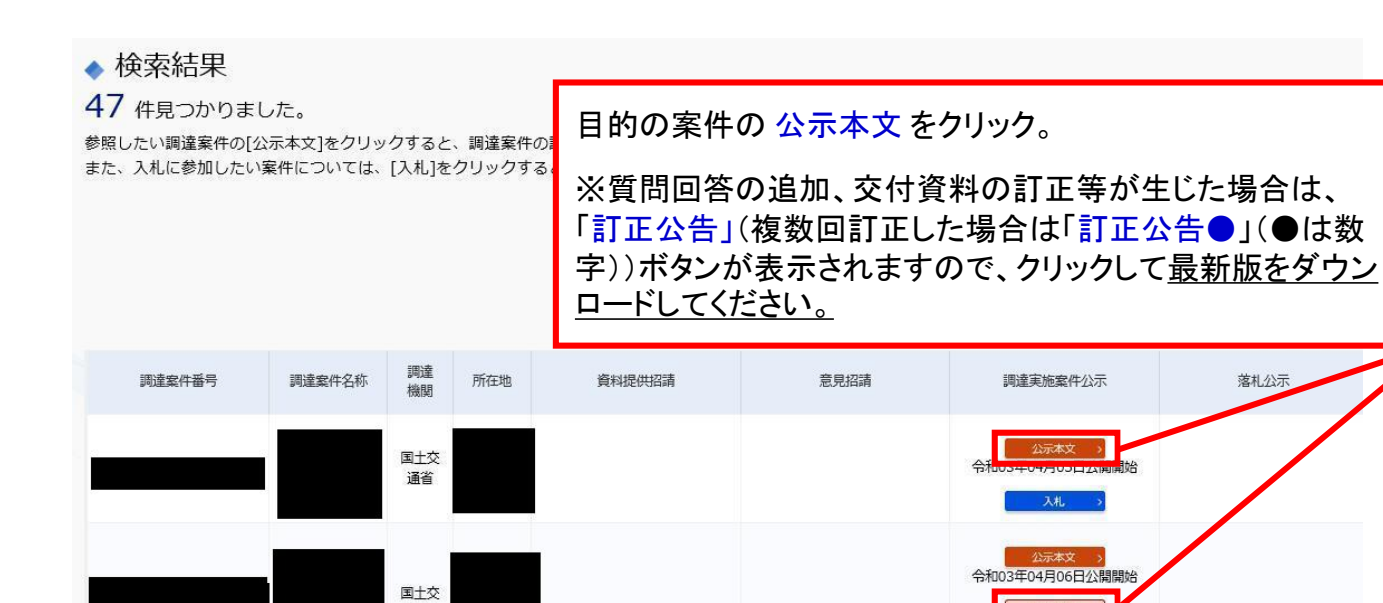

通省

### 調達情報の詳細 選択した調達情報の詳細を表示します。 ◆ 調達情報詳細 調達案件番号 調達種別 分類 調達案件名称 公開開始日 公開終了日 国土交通省 調達機関 公告内容 調達資料1ダウンロードURL> 調達資料1 案件の詳細が表示されます。 調達資料2 調達資料ダウンロードURL をクリック

訂正公告 >

| 砂 政府電子調達(GEPS) <sup>#</sup> 用                                                      | ータルトップへ び 操作マニュアル び<br>語集 び FAQ・お問い合わせ び                                       | 文字サイズ 普通 大 特大                      |
|------------------------------------------------------------------------------------|--------------------------------------------------------------------------------|------------------------------------|
| 連絡先情報入力ス                                                                           | 与法選択                                                                           |                                    |
| ◆ 調達案件情報                                                                           |                                                                                |                                    |
| 調達案件名称                                                                             |                                                                                |                                    |
| 府省等名称                                                                              | 国土交通省                                                                          |                                    |
| 公開期間                                                                               |                                                                                |                                    |
| ダウンロードをするためには、連絡先情報 <ul> <li>電子調達システムに登録している連絡</li> <li>連絡先情報をはじめから入力する</li> </ul> | の入力が必要となります。<br>を情報を利用する                                                       |                                    |
| 該当するボタ                                                                             | シを選択して 次へ をクリック                                                                |                                    |
| OICカードを                                                                            | 利用して入力する場合                                                                     | x^                                 |
| →電子調                                                                               | 達システムに登録している連絡先情報を利                                                            | 刘用する                               |
| OICカードを<br>た直接相当                                                                   | 利用出来ない場合や、更新通知メール(5<br>を、送付したい場合                                               | ページ参照)                             |
| そ直接担当     シ     連絡先                                                                | ョへ 医内 したい 場 ロ<br>青報をはじめから入力する                                                  |                                    |
| 砂 政府電子調達(GEPS) <sup>ポ</sup>                                                        | ータルトップへ 12 操作マニュアル 12<br>语集 12 FAQ・お問い合わせ 12                                   | 文字サイズ 普通 大 特大                      |
|                                                                                    |                                                                                |                                    |
| 利用者情報入力                                                                            | 連絡生き報をはじめからしまするを選                                                              | 切けた場合は必要車項                         |
| 説明 必須 :入力必須項目                                                                      | を手入力して次へをクリック。                                                                 | <b>八した物ロは必安事項</b>                  |
| ◆ 利用者情報                                                                            | 【※重要】!!入力誤りがないようご注意                                                            | 意ください!!                            |
| 商号又は名称 必須                                                                          |                                                                                |                                    |
| 氏名 《须                                                                              |                                                                                |                                    |
|                                                                                    |                                                                                |                                    |
| 電話留亏 20次                                                                           |                                                                                |                                    |
| メールアドレス 必須                                                                         |                                                                                |                                    |
| 調達条件の仕様書寺が訂正又は取得された<br>属部署名も合わせて入力してください。<br>また、「氏名」、「電話番号」、「メール                   | <sup>易</sup> 言寺、目側から雑誌の連絡を行う場合かめりますので、「岡寺文は名称」<br>アドレス」は、連絡がとれる担当者情報を入力してください。 | は略称ではなく、登記した内容を入力することもに、所          |
| 戻る                                                                                 |                                                                                | <b>次</b> へ                         |
| ※利用者情報に<br>正しく入力されて<br>参加資格無もし                                                     | 基づくダウンロード履歴により受領確認を行い<br><u>おらず、発注者にて参加申請者の受領確認</u><br>人は 入札無効になる場合があります。      | ますので <u>、利用者情報が</u><br>ができない場合は、競争 |

| 砂政府電子調達(GEPS) <sup>ヵ</sup>                                                                                            | ータルトップへ 2 操作マニュアル 2<br>語集 2 FAQ・お問い合わせ 2                                            |                                                                                        | 文字サイズ 普通 大 特大 |  |  |  |
|----------------------------------------------------------------------------------------------------|-------------------------------------------------------------------------------------|----------------------------------------------------------------------------------------|---------------|--|--|--|
| 利用者情報確認                                                                                                    |                                                                                     |                                                                                        |               |  |  |  |
| ◆ 利用者情報                                                                                                    |                                                                                     |                                                                                        |               |  |  |  |
| 商号又は名称                                                                                                    |                                                                                     |                                                                                        |               |  |  |  |
| 氏名                                                                                                    |                                                                                     |                                                                                        |               |  |  |  |
| 電話番号                                                                                                    |                                                                                     |                                                                                        |               |  |  |  |
| メールアドレス                                                                                                    |                                                                                     |                                                                                        |               |  |  |  |
|                                                                                                    | ずチェックしてください!<br>いただくには最新版の資料<br>をに質問回答書の追加交付<br>さい。<br>った場合は追加交付の通知<br>れ忘れた場合は、再度上記 | <sup>転望93</sup><br>をダウンロードしていただく必要<br>す等を行う場合がありますので、<br>つが届きません。<br>ま手順にてダウンロードを行ってくだ | <u>次へ</u>     |  |  |  |
| 砂 政府電子調達(GEPS)     ボータルトップへ 図<br>用語集 図     操作マニュアル 図<br>FAQ・お問い合わせ 図     文字サイズ     新通     大     特大       調達資料一式ダウンロード |                                                                                     |                                                                                        |               |  |  |  |
| ◆ 調達案件情報                                                                                                    |                                                                                     |                                                                                        |               |  |  |  |
| 調達案件名称                                                                                                    |                                                                                     |                                                                                        |               |  |  |  |
| 府省等名称                                                                                                    | 国土交通省                                                                               |                                                                                        |               |  |  |  |
| 公開期間                                                                                                    |                                                                                     |                                                                                        |               |  |  |  |
| ◆ 添付資料                                                                                                    |                                                                                     |                                                                                        |               |  |  |  |
| 項番 資料種別                                                                                                    | ファイル名                                                                               | ファイルコメント                                                                               | ファイルサイズ       |  |  |  |
| 1                                                                                                    |                                                                                     |                                                                                        |               |  |  |  |
|                                                                                                    |                                                                                     |                                                                                        |               |  |  |  |
|                                                                                                    |                                                                                     |                                                                                        | ダウンロード        |  |  |  |

## (参考)電子調達システム(GEPS) から届く更新通知メール

ダウンロードする際、「ダウンロードした案件について訂正・取消が行われた際に 更新通知メールの配信を希望する」(5ページ参照)にチェックを入れると、 発注者が資料の追加・差替等を行った場合に、以下のようなメールが配信され ます。

<u>このメールを受信した場合は、2ページの手順により再度調達ポータル検索 ページにて該当案件を検索いただき、更新後の資料をダウンロードしてください。</u>

※システム仕様上、更新資料の反映までに時間を要します(※1ページ参照)ので、 「訂正公告」(複数回更新の場合は「訂正公告〇」(〇は数字)が表示されていない場 合は時間をおいて確認してください。

| 2024/02/07 (水) 14:30         info@geps.go.jp         [通知]] 調達案件情報更新通知         宛先                                |   |
|----------------------------------------------------------------------------------------------------|---|
| ーーーーーーーーーーーーーーーーーー・ホメールに返信しても回答できません。<br>・本メールはシステムからの送信専用メールです。本メールに返信しても回答できません。                              |   |
| 御担当者様                                                                                                    |   |
| 発注機関により調達案件情報が更新されたのでお知らせします。<br>調達ポータルで、更新された調達案件情報の確認が可能です。                                                   |   |
| ○調達案件番号○                                                                                                    |   |
| <ul> <li>○調達案件名称○</li> <li>○府省等名称○</li> <li>国土交通省</li> </ul>                                                    |   |
| ロロロロロロロロロロロロロロロロロロロロロロロロロロロロロロロロロロロロ                                                                            |   |
| 注)本メールはシステムからの送信専用メールです。本メールに返信しても回答できません。                                                                      |   |
| ※この通知メールは、資料をダウンロードする際に登録した連絡先に送付されます。<br>・ICカードを利用した場合 : ICカードに登録されたメールアドレス<br>・連絡先をはじめから入力した場合 : 手入力したメールアドレス | ( |